# 在WAP125和WAP581上配置無線安全設定

# 目標

Wireless Security使您能夠保護無線網路免受未經授權的訪問。WAP125和WAP 581接入點支援靜態有線等效保護(WEP)、Wi-Fi保護訪問(WPA)個人和WPA企業。可以針對虛擬接入點 (VAP)配置這些設定。 設定這些設定可為VAP提供網路安全。通常在首次部署接入點時或更新 網路的無線安全設定時進行配置。

本文旨在展示如何在WAP125或WAP581接入點上配置無線安全。

# 適用裝置

- WAP125
- WAP581

# 軟體版本

- WAP125 1.0.0.3
- WAP581 1.0.0.4

# 配置無線安全設定

### 配置WPA個人安全

步驟1.登入到WAP的基於Web的實用程式,然後選擇Wireless > Networks。

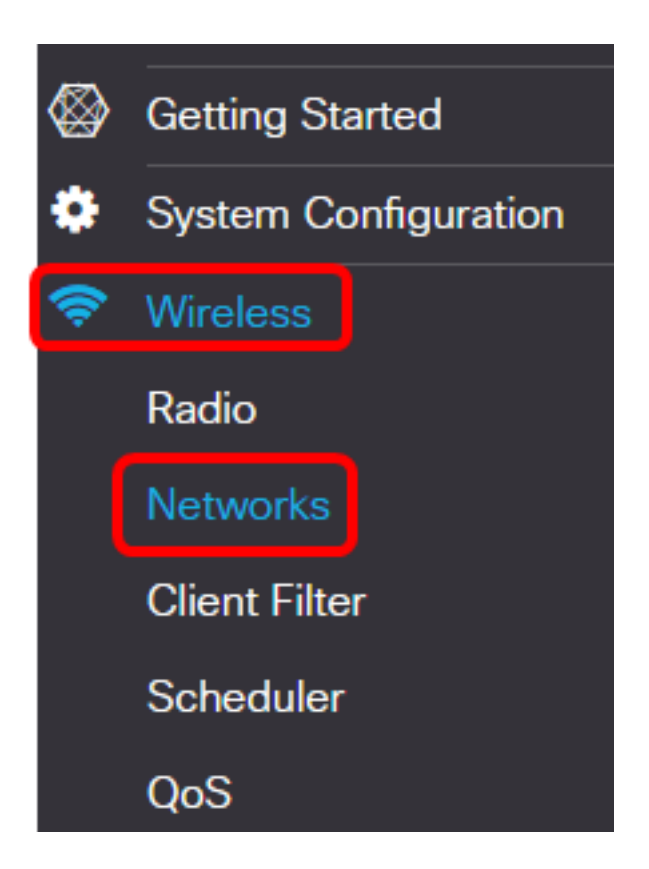

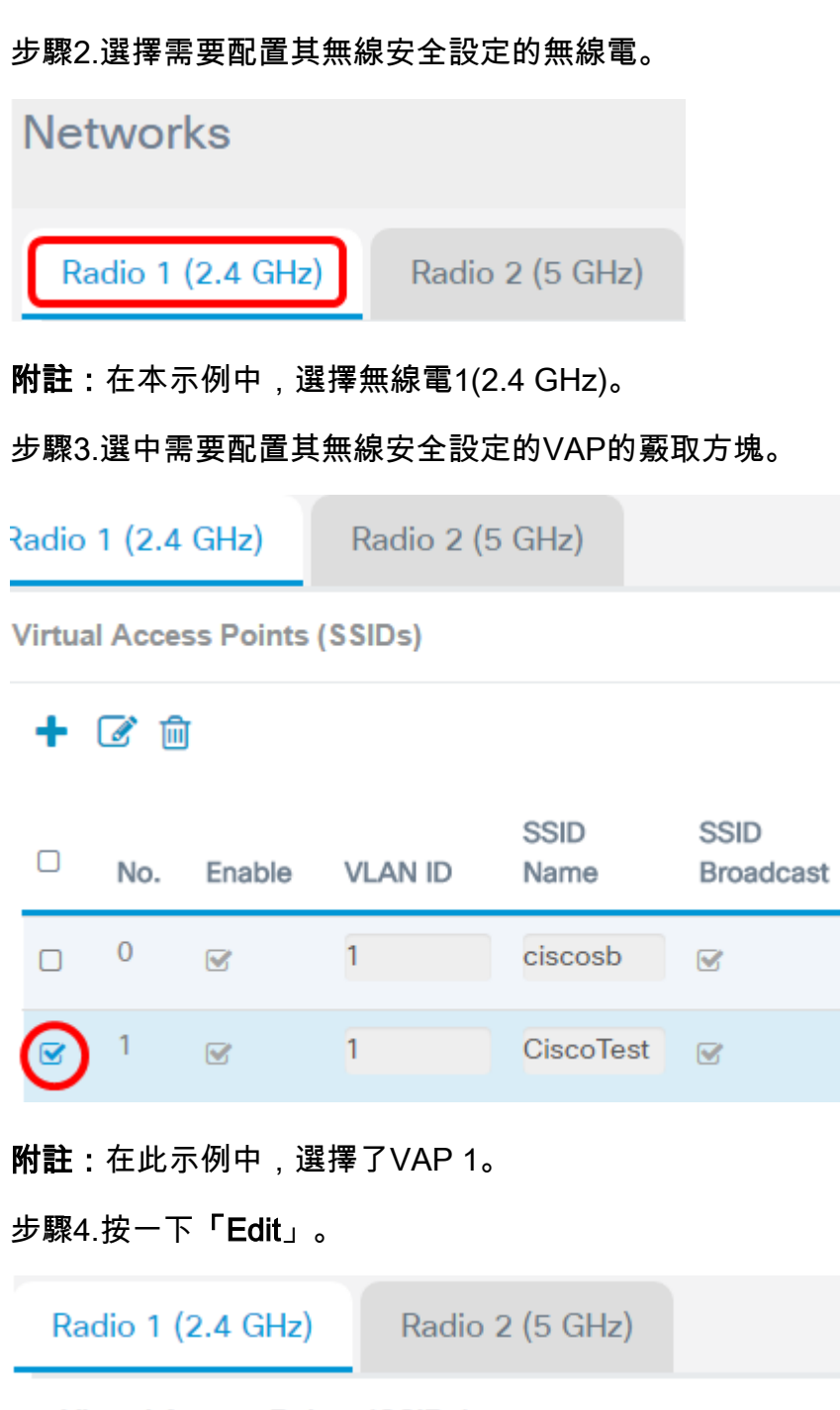

Virtual Access Points (SSIDs)

+ 🕑 🛍

| 0 | No. | Enable   | VLAN ID | SSID<br>Name | SSID<br>Broadcast | WMF |
|---|-----|----------|---------|--------------|-------------------|-----|
|   | 0   |          | 1       | ciscosb      | V                 |     |
|   | 1   | <b>S</b> | 1       | CiscoTest    | <b></b>           |     |

步驟5.從Security下拉選單中選擇安全模式。選項包括:

• 無 — 此選項停用選定VAP的無線安全設定。禁用安全模式會開啟無線網路,允許具有無線裝置

WMF

的任何人連線到您的網路及其資源。雖然不建議使用此模式,但它對於遠端位置的網路可能很 有用。

- WPA個人 此選項對無線網路實施WPA安全。它允許您使用臨時金鑰完整性協定(TKIP)或高級加密標準(AES)演算法。混合時,它將允許不支援AES演算法的裝置連線到網路。WPA Personal允許您使用長達64個字元的字母數位密碼。WPA Personal通常用於未使用遠端身份驗 證撥入使用者服務(RADIUS)伺服器的辦公室。
- WPA企業 此選項可讓您組合由WPA提供的安全功能,同時還使用RADIUS伺服器。這通常 用於使用RADIUS伺服器的環境中。如果選擇此選項,請按一下此處。

Security

| WPA Personal 🔻 | ۲ |
|----------------|---|
| None           |   |
| WPA Personal   |   |
| WPA Enterprise |   |

附註:在此示例中,選擇了WPA個人。

步驟6.按一下檢視按鈕配置WPA個人引數。

Security

| None         | ¥ |
|--------------|---|
| WPA Personal | • |

步驟7.在「WPA版本」區域中選擇WPA版本。選項包括:

- WPA-TKIP 此選項在無線網路上實施混合安全。非常適合混合無線客戶端的網路。預設情況 下禁用此選項。
- WPA2-AES 此選項在網路中實施WPA2-AES安全。這對於客戶端支援WPA2安全性的無線 網路非常理想。

| WPA Versions:                | WPA-TKIP I WPA2-AES    |
|------------------------------|------------------------|
| Key: 😧                       | Cisco!@#\$%^&*()       |
|                              | Show Key as Clear Text |
| Key Strength Meter:          | Below Minimum          |
| Broadcast Key Refresh Rate 🕜 | 86400                  |
|                              |                        |
|                              | OK cancel              |

附註:在此示例中,選中WPA-TKIP。

步驟8.在Key欄位中輸入網路密碼。金鑰可以是字母和數字的組合,長度為8到63個字元。

| Security Setting               |                        |
|--------------------------------|------------------------|
| WPA Versions:                  | WPA-TKIP WPA2-AES      |
| Key: 🔞                         | Cisco!@#\$%^&*()       |
|                                | Show Key as Clear Text |
| Key Strength Meter:            | Below Minimum          |
| Broadcast Key Refresh Rate 🛛 😯 | 86400                  |
|                                |                        |
|                                | OK cancel              |

附註:在本示例中, 輸入Cisco!@#\$%^&\*()。

步驟9.(可選)選中Show Key as Clear Text覈取方塊以純文字檔案形式檢視金鑰。

| WPA Versions:                | WPA-TKIP WPA2-AES      |  |  |  |
|------------------------------|------------------------|--|--|--|
| Key: 🕐                       | Cisco!@#\$%^&*()       |  |  |  |
|                              | Show Key as Clear Text |  |  |  |
| Key Strength Meter:          | Below Minimum          |  |  |  |
| Broadcast Key Refresh Rate 🔞 | 86400                  |  |  |  |
|                              |                        |  |  |  |
|                              | OK cancel              |  |  |  |

附註:在此示例中,選中Show Key as Clear Text。

步驟10.在Broadcast Key Refresh Rate欄位中輸入將安全金鑰替換為新生成的金鑰之前的秒數。預設值為 86400。

## Security Setting

| WPA Versions:                    | ☑ WPA-TKIP ☑ WPA2-AES  |
|----------------------------------|------------------------|
| Key: 🕜                           | Cisco!@#\$%^&*()       |
|                                  | Show Key as Clear Text |
| Key Strength Meter:              | Below Minimum          |
| Broadcast Key Refresh Rate 🛛 🛛 🔞 | 86400                  |
|                                  |                        |
|                                  | OK cancel              |
|                                  |                        |

步驟11.按一下**OK**。

|   | WP/    | A Ve   | ersion    | is:        |              |                   |     | WPA-                   | TKIP |                   |                      | WPA2-      | -AES      |        |
|---|--------|--------|-----------|------------|--------------|-------------------|-----|------------------------|------|-------------------|----------------------|------------|-----------|--------|
|   | Key    | : (    | 3         |            |              |                   |     | Cisco!@#\$%^&*()       |      |                   |                      |            |           |        |
|   |        |        |           |            |              |                   |     | Show Key as Clear Text |      |                   |                      |            |           |        |
|   | Key    | Str    | ength     | Meter      | :            |                   |     |                        |      | Be                | low Mi               | nimum      |           |        |
|   | Broa   | adc    | ast Ke    | ey Refre   | esh Rat      | te 🕜              |     | 86400                  |      |                   |                      |            |           |        |
|   |        |        |           |            |              |                   |     |                        |      |                   |                      |            |           |        |
|   |        |        |           |            |              |                   |     |                        |      |                   | OK                   |            | cance     | I      |
|   |        |        |           | _          |              |                   |     |                        |      |                   |                      |            |           |        |
| 步 | ₹驟1    | 2.挂    | 安一丁       | ⊼ 「Sa      | ve⊥ ∘        |                   |     |                        |      |                   |                      |            |           |        |
|   | ₿      | cise   | co WA     | P125-wap5  | e1078        |                   |     |                        |      |                   |                      |            | cisco 🧉   |        |
|   | Net    | work   | s         |            |              |                   |     |                        |      |                   |                      |            |           | Save   |
|   | Radio  | 1 (2.4 | GHz)      | Radio 2 (5 | 5 GHz)       |                   |     |                        |      |                   |                      |            |           |        |
|   | Virtua | I Acce | ss Points | (SSIDs)    |              |                   |     |                        |      |                   |                      |            |           | ^      |
|   | +      | 6      | Ì         |            |              |                   |     |                        |      |                   |                      |            |           | Guest  |
|   | 0      | No.    | Enable    | VLAN ID    | SSID<br>Name | SSID<br>Broadcast | WMF | Security               |      | Client Filter     | Channel<br>Isolation | Band Steer | Scheduler | Access |
|   | 0      | 0      | Ø         | 1          | ciscosb      | B.                | 0   | None                   | ٣    | Disabled <b>v</b> |                      |            | None •    | None • |
|   | œ.     | 1      | 8         | 1          | CiscoTest    | 8                 | 0   | WPA Personal           | • @  | Disabled •        |                      | 0          | None *    | None • |

步驟13.按一下**OK**。

WPA個人無線安全設定現已在WAP125上配置。

### 配置WPA企業安全

步驟1.選擇需要配置其無線安全設定的無線電。

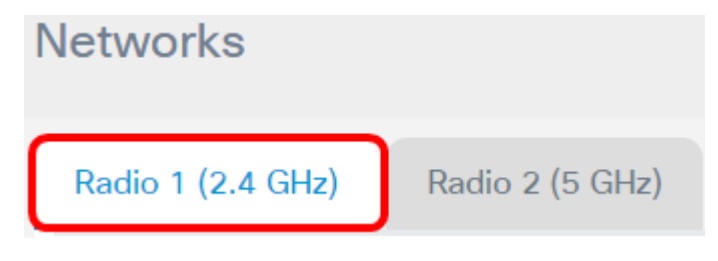

附註:在本示例中,選擇無線電1(2.4 GHz)。

步驟2.選中需要配置其無線安全設定的VAP的覈取方塊。

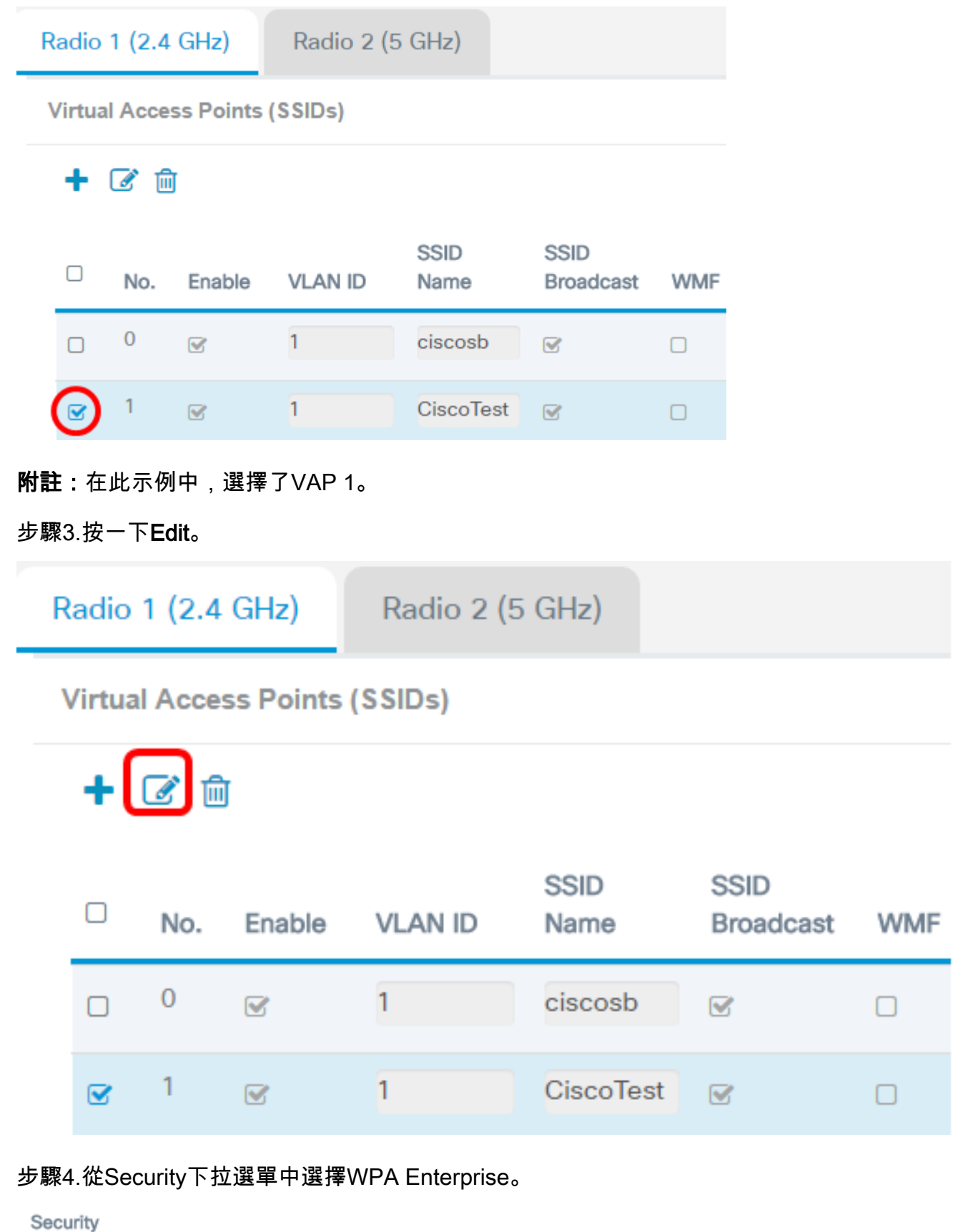

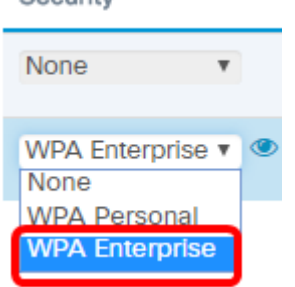

#### 步驟5.按一下檢視按鈕配置WPA企業引數。

| Security       |   |
|----------------|---|
| None           | • |
|                |   |
| WPA Enterprise | ۲ |
| None           | - |
| WPA Personal   |   |
| WPA Enterprise |   |

步驟6.在「WPA版本」區域中選擇WPA版本。選項包括:

- WPA-TKIP 此選項在無線網路上實施混合安全。非常適合混合無線客戶端的網路。預設情況 下禁用此選項。
- WPA2-AES 此選項在網路中實施WPA2-AES安全。這對於客戶端支援WPA2安全性的無線 網路非常理想。

| Security Setting |                      |            |
|------------------|----------------------|------------|
| WPA Versions:    |                      | WPA2-AES   |
|                  | S Enable pre-authors | entication |

附註:在此示例中,選中WPA-TKIP。

步驟7.(可選)勾選Enable pre-authentication覈取方塊以啟用功能。如果選中,則從無線客 戶端當前連線到目標WAP的WAP中繼預身份驗證資訊。啟用此功能有助於加快對連線到多個 接入點的漫遊客戶端的身份驗證。當禁用安全模式時,此選項也會被禁用,無法編輯。

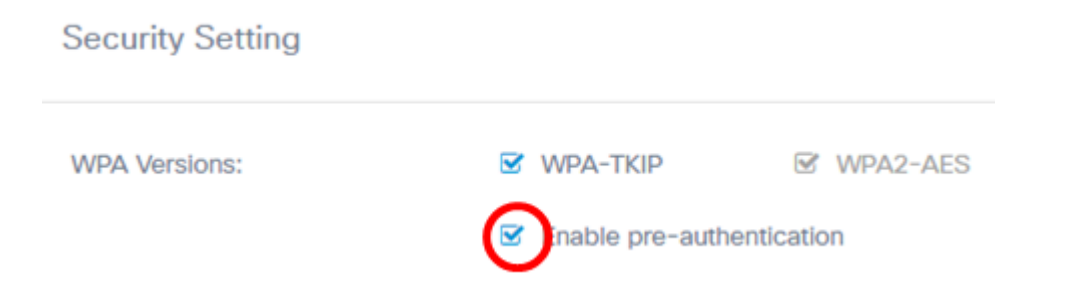

步驟8.(可選)取消選中Use global RADIUS server settings覈取方塊以能夠指定不同的 RADIUS伺服器集。預設情況下,每個VAP使用為WAP定義的全域性RADIUS設定。

| WPA Versions:                                              | WPA-TKIP WPA2-AES         |
|------------------------------------------------------------|---------------------------|
|                                                            | Enable pre-authentication |
| Jse global RADIUS server settin<br>Server IP Address Type: | o IPv4 O IPv6             |
| Server IP Address-1: 🕜                                     | 192.168.1.1               |
| Server IP Address-2: 🕜                                     |                           |
| Key-1: 🕜                                                   |                           |
| Key-2: 🕜                                                   |                           |
| Enable RADIUS Accounting                                   |                           |
| Active Server:                                             | Server IP Address-1       |
| Broadcast Key Refresh Rate: 🕜                              | 86400                     |
| Session Key Refresh Rate: 🔞                                | 0                         |
|                                                            | OK                        |
|                                                            | Girloon                   |

**附註:**在此示例中,未選中「使用全域性RADIUS伺服器設定」。如果選中此覈取方塊,請繼續<u>步驟17</u>。

步驟9.(可選)選擇伺服器IP地址型別。選項包括:

- IPv4 此選項允許WAP聯絡IPv4 RADIUS伺服器。
- IPv6 此選項允許WAP聯絡IPv6 RADIUS伺服器。

| WPA Versions:                                               | WPA-TKIP            | WPA2-AES |
|-------------------------------------------------------------|---------------------|----------|
|                                                             | Enable pre-authenti | cation   |
| Use global RADIUS server setting<br>Server IP Address Type: | OPv4 O IPv6         |          |
| Server IP Address-1: 0                                      | 192.168.1.1         |          |
| Server IP Address-2: 0                                      |                     |          |
| Key-1: 😧                                                    |                     |          |
| Key-2: 🕜                                                    |                     |          |
| Enable RADIUS Accounting                                    |                     |          |
| Active Server:                                              | Server IP Address-1 | •        |
| Broadcast Key Refresh Rate: 📀                               | 86400               |          |
| Session Key Refresh Rate: 🕜                                 | 0                   |          |
|                                                             |                     |          |
|                                                             | - C                 | K cancel |

#### 附註:在此範例中,選擇IPv4。

步驟10。(可選)在*Server IP Address -1*欄位中輸入VAP的主RADIUS伺服器IP地址。

| Server IP Address Type: | O IPv4 O IPv6 |  |  |  |  |
|-------------------------|---------------|--|--|--|--|
| Server IP Address-1: 📀  | 192.168.1.1   |  |  |  |  |
| Server IP Address-2: 🕢  |               |  |  |  |  |
| Key-1: 😧                |               |  |  |  |  |
| Key-2: 🕜                |               |  |  |  |  |

附註:在本示例中, 輸入了192.168.1.1。

步驟11。(可選)在Server IP Address -2欄位中輸入VAP的備份RADIUS伺服器IP地址。

| Server IP Address Type: | IPv4 O IPv6 |
|-------------------------|-------------|
| Server IP Address-1: 🕜  | 192.168.1.1 |
| Server IP Address-2: 🕜  |             |
| Key-1: 🕢                |             |
| Key-2: 🕐                |             |

#### 附註:在本示例中,不輸入備份IP地址。

#### 步驟12。(可選)在Key-1欄位中輸入主伺服器地址的密碼。

| Server IP Address Type: | <ul> <li>IPv4 O IPv6</li> </ul> |
|-------------------------|---------------------------------|
| Server IP Address-1: 0  | 192.168.1.1                     |
| Server IP Address-2: 📀  |                                 |
| Key-1: 🕜                |                                 |
| Key-2: 🕜                |                                 |

#### 步驟13。(可選)在Key-2欄位中輸入備份伺服器地址的密碼。

| Server IP Address Type: | IPv4 O IPv6 |
|-------------------------|-------------|
| Server IP Address-1: 🕜  | 192.168.1.1 |
| Server IP Address-2: 🕜  |             |
| Key-1: 🕑                |             |
| Key-2: 🕐                |             |

**附註:**在此範例中,未輸入密碼。

步驟14。(可選)勾選Enable RADIUS Accounting覈取方塊。此選項跟蹤和測量特定使用者 已消耗的資源,例如系統時間和傳輸和接收的資料量。啟用後,將為主伺服器和備份伺服器啟 用它。

| Active Server:                | Server IP Address-1 |
|-------------------------------|---------------------|
| Broadcast Key Refresh Rate: 🕜 | 86400               |
| Session Key Refresh Rate: 🕜   | 0                   |
|                               |                     |

#### **附註:**在此範例中,啟用RADIUS計費處於選中狀態。

步驟15。(可選)從Active Server下拉選單中選擇一個活動伺服器。

| Server IP Address Type:       | <ul> <li>IPv4 O IPv6</li> </ul> |  |  |  |  |  |  |  |
|-------------------------------|---------------------------------|--|--|--|--|--|--|--|
| Server IP Address-1: 🕜        | 192.168.1.1                     |  |  |  |  |  |  |  |
| Server IP Address-2: 📀        |                                 |  |  |  |  |  |  |  |
| Key-1: 🕜                      |                                 |  |  |  |  |  |  |  |
| Key-2: 🕜                      |                                 |  |  |  |  |  |  |  |
| Enable RADIUS Accounting      |                                 |  |  |  |  |  |  |  |
| Active Server:                | Server IP Address-1             |  |  |  |  |  |  |  |
| Broadcast Key Refresh Rate: 💡 | Server IP Address 2             |  |  |  |  |  |  |  |
| Session Key Refresh Rate: 💡   | 0                               |  |  |  |  |  |  |  |
|                               |                                 |  |  |  |  |  |  |  |
|                               | OK cancel                       |  |  |  |  |  |  |  |

附註:在本示例中,選擇伺服器IP地址1。

步驟16。(可選)在Broadcast Key Refresh Rate欄位中輸入將安全金鑰替換為新生成的金鑰 之前的秒數。預設值為 86400。

| Server IP Address-1 |                                                   |
|---------------------|---------------------------------------------------|
| 86400               | )                                                 |
| 0                   |                                                   |
| OK cancel           |                                                   |
|                     | Server IP Address-1<br>86400<br>0<br>OK<br>cancel |

#### 附註:在本示例中,廣播金鑰刷新率保留為其預設值。

o

步驟17.輸入WAP刷新與VAP關聯的每個客戶端的會話金鑰的時間間隔。可能為30到86400秒

| Active Server:              |                |            |           |                            |              |                   |            | Server IP Address-1 |     |               |                      |            |           |                            |   |   |  |
|-----------------------------|----------------|------------|-----------|----------------------------|--------------|-------------------|------------|---------------------|-----|---------------|----------------------|------------|-----------|----------------------------|---|---|--|
| Br                          | oa             | adca       | ast Ke    | y Refre                    | sh Rate:     | 0                 | 86400      |                     |     |               |                      |            |           |                            |   |   |  |
| Se                          | es             | sion       | Key       | Refresh                    | Rate: (      | •                 | 0          |                     |     |               |                      |            |           |                            |   |   |  |
|                             |                |            |           |                            |              |                   |            |                     |     | ОК            |                      | cance      | I         |                            |   |   |  |
| 步駒                          | 聚              | 18.        | 按一        | т <b>ок</b> 。              |              |                   |            |                     |     |               |                      |            |           |                            |   |   |  |
| Active Server:              |                |            |           |                            |              | Se                | rver IP Ad | ddres               | s-1 |               |                      | •          |           |                            |   |   |  |
| Br                          | oa             | dca        | ist Ke    | y Refres                   | sh Rate:     | 0                 | 86         | 86400               |     |               |                      |            |           |                            |   |   |  |
| Session Key Refresh Rate: 📀 |                |            |           |                            | 0            |                   |            |                     |     |               |                      |            |           |                            |   |   |  |
|                             |                |            |           |                            |              |                   |            |                     |     | ОК            |                      | cancel     |           |                            |   |   |  |
| 步駒                          | 聚 <sup>·</sup> | 19.        | 按一<br>╬ ₩ | 下 <b>「Sa</b><br>\P125-wap5 | ave」。        |                   |            |                     |     |               |                      |            | cisco     | 00                         | 0 | • |  |
| Ne                          | tw             | /ork       | s         |                            |              |                   |            |                     |     |               |                      |            |           | Save                       |   |   |  |
| Rad                         | lio 1          | 1 (2.4     | GHz)      | Radio 2 (                  | 5 GHz)       |                   |            |                     |     |               |                      |            |           |                            |   |   |  |
| Vir                         | tual           | Acce       | ss Point  | s (SSIDs)                  |              |                   |            |                     |     |               |                      |            |           |                            |   | ^ |  |
| -                           | • (            | ∦ 🗎<br>No. | Enable    | VLAN ID                    | SSID<br>Name | SSID<br>Broadcast | WMF        | Security            |     | Client Filter | Channel<br>Isolation | Band Steer | Scheduler | Guest<br>Access<br>Instanc | 5 |   |  |
| C                           | )              | 0          | 8         | 1                          | ciscosb      | B.                | •          | None                | ٣   | Disabled •    |                      |            | None •    | None                       | ٣ |   |  |
|                             | 8              | 1          | 8         | 1                          | CiscoTest    | e.                | 0          | WPA Personal        | * @ | Disabled •    |                      | 0          | None •    | None                       | ۲ |   |  |

現在,您應該在無線網路上配置WPA企業安全。

# 檢視與本文相關的影片……

按一下此處檢視思科的其他技術對話